## **Configuring PlanMyLeave**

Configuring PlanMyLeave for single sign-on (SSO) enables administrators to manage users of Citrix ADC. Users can securely log on PlanMyLeave by using the enterprise credentials.

## Prerequisite

Browser Requirements: Internet Explorer 11 and above

## To configure PlanMyLeave for SSO by using SAML:

- 1. In a browser, type <u>https://live1.planmyleave.com/</u> and press **Enter**.
- 2. Type your PlanMyLeave admin credentials (**Username/ Email ID** and **Password**) and click **Log In**.

| PlanMyleave<br>Easy Online Leave Management |                   |  |
|---------------------------------------------|-------------------|--|
| Log In                                      |                   |  |
| Need a PlanMyLeave account?                 | Create an account |  |
| Username/ Email ID                          |                   |  |
| and the last                                | in and            |  |
| Password                                    | Show              |  |
|                                             |                   |  |
| Log In                                      |                   |  |
| Keep me logged in                           | Forgot Password?  |  |

Citrix Gateway

3. To create SSO, click **System Setup** that is present in the main menu.

| PlanMyleave<br>Easy Online Leave Management |                              | MOBILE VERSION MY CALENDARS             | much blue |
|---------------------------------------------|------------------------------|-----------------------------------------|-----------|
| Users   Enter search keywords               | Q Quick Add 🕸 Quick Action   |                                         | A 🗎 0 🗡 🖡 |
| LMS Dashboard Reports Users                 | Social Intranet System Setup |                                         |           |
| My Calendar                                 |                              | My Leave Balances Future Leave Balances | FAQ       |
| August • 2018 •                             |                              | 8                                       |           |
| Sun Mon Tue                                 | Wed Thu Fri Sat              |                                         |           |

4. In the **System Setup** page, scroll down and navigate to **Security Management**, and click **Company SAML Settings.** 

| Leave Settings<br>Leave Management · Leave Types · Leave Policies · Leave Approval Path · Set Holidays · Leave balances engine · Leave Reminder emails ·<br>Calendar Feed · Set Restricted Days · Clock In/Out Settings · Approval Path Set · Attach leave types to multiple users ·<br>TOIL and Overtime<br>Overtime Types · TOIL & Overtime Settings ·<br>Shifts<br>Set Shifts · Schedule Template · User Schedules · User Schedule Exceptions ·<br>Timesheets |
|----------------------------------------------------------------------------------------------------|
| Leave Management • Leave Types • Leave Policies • Leave Approval Path • Set Holidays • Leave balances engine • Leave Reminder emails •<br>Calendar Feed • Set Restricted Days • Clock In/Out Settings • Approval Path Set • Attach leave types to multiple users •<br>TOIL and Overtime<br>Overtime Types • TOIL & Overtime Settings •<br>Shifts<br>Set Shifts • Schedule Template • User Schedules • User Schedule Exceptions •<br>Timesheets                   |
| TOIL and Overtime         Overtime Types • TOIL & Overtime Settings •         Shifts         Set Shifts • Schedule Template • User Schedule Exceptions •         Timesheets                                                                                                    |
| Overtime Types • TOIL & Overtime Settings • Shifts Set Shifts • Schedule Template • User Schedule Exceptions • Timesheets                                                                                                    |
| Shifts         Set Shifts • Schedule Template • User Schedule Exceptions •         Timesheets                                                                                                    |
| Set Shifts • Schedule Template • User Schedules • User Schedule Exceptions • Timesheets                                                                                                    |
| Timesheets                                                                                                    |
|                                                                                                    |
| Security Management                                                                                                    |
| Filters • Give permissions for users to apply leave/apply overtime for other users • Company SAML Settings • Roles • Network Security • SCIM User Provisioning •                                                                                                    |

5. In the **Update SAML Settings** page, enter the values for the following fields:

| Field       | Description                                                                                                    |
|-------------|----------------------------------------------------------------------------------------------------|
| Login URL   | IdP Logon URL                                                                                                    |
| Logout URL  | IdP Logout URL                                                                                                    |
| Certificate | Browse, copy and paste the IdP certificate. The IdP certificate must<br>begin and end with<br>Begin CertificateandEnd Certificate<br>Note: The IdP certificate is provided by Citrix and can be accessed<br>from the link below:<br>https://ssb4.mgmt.netscalergatewaydev.net/idp/saml/templatetest<br>/idp_metadata.xml |
| Is Enabled  | Click <b>Yes</b> .                                                                                                    |

| Update SAML   | Settings    |
|---------------|-------------|
| Login URL *   |             |
| Logout URL    |             |
| Certificate * |             |
| Is Enabled    | ● Yes ◎ No  |
|               | Save Cancel |

6. Finally, click **Save**.

**Note:** Make note of the **Consumer Service URL (ACS)** and **Entity ID** as it is required for IDP configuration.

| SAML Settings                        | * • |
|--------------------------------------|-----|
| Login URL :                          |     |
| Logout URL :                         |     |
| Is Enable : Yes                      |     |
| SAML Configuration                   |     |
| Consumer Service URL (ACS) :         |     |
| EntityID :                           |     |
| Metadata                             |     |
| Click here to download the XML file. |     |